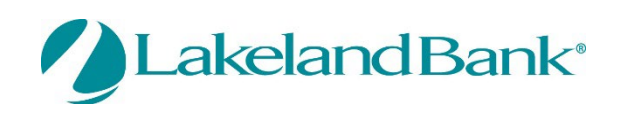

In order to receive Alerts and text messages via your mobile device, you must log into the eTreasury Business Platform and complete the following:

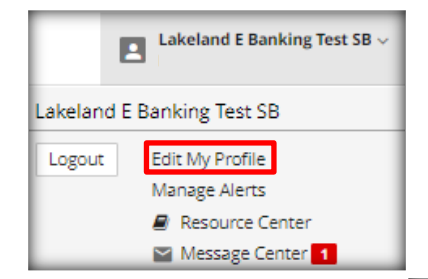

Go to the menu option – Edit My Profile

Check: Enable text message notifications, Receive alerts via text message, and I agree to the Text Terms & Conditions after Review Update: Mobile Phone Number Select: Submit

| Contact Information                                                  |                                                                                   |            |                          |
|----------------------------------------------------------------------|-----------------------------------------------------------------------------------|------------|--------------------------|
| Street Address                                                       |                                                                                   |            |                          |
| 5716 Berkshire Valley Rd                                             |                                                                                   |            |                          |
| City                                                                 |                                                                                   |            |                          |
| Sparta Township                                                      |                                                                                   |            |                          |
| State                                                                |                                                                                   |            |                          |
| NJ                                                                   |                                                                                   |            |                          |
| Zip Code                                                             |                                                                                   |            |                          |
| 07438                                                                |                                                                                   |            |                          |
| Country                                                              |                                                                                   |            |                          |
| United States                                                        |                                                                                   | ~          |                          |
| Receive email notifications                                          |                                                                                   |            |                          |
| Enable text message notifications                                    |                                                                                   |            |                          |
| Mobile Phone Number                                                  |                                                                                   | Test       |                          |
| Format: X0X-X0X-X00X                                                 |                                                                                   | Test       | ļ                        |
| Receive alerts via text message                                      |                                                                                   |            |                          |
| Text Message Terms & Conditions                                      |                                                                                   |            |                          |
| = Required Field                                                     |                                                                                   |            |                          |
| ✓ Lagree to the Text Terms & Conditions >                            |                                                                                   |            |                          |
| To opt-out send STOP to 99453.<br>To learn more, send HELP to 99453. |                                                                                   |            |                          |
| Message and data rates may apply. Number<br>balance.                 | r of messages varies per user. Account holder authorizes charges to appear on wir | eless bill | or deducted from prepaid |
| Tier One Carriers: AT&T, Verizon, T-Mobile @                         | ), Sprint, Metro PCS ®, U.S. Cellular ®                                           |            |                          |
| For Support, please email Lakeland Bank S                            | nall Business Support at eBanking@lakelandbank.com.                               |            |                          |
|                                                                      |                                                                                   |            |                          |

A confirmation message will appear to confirm that your changes to your profile were accepted, after your password is entered.

| Please Authenticate |        | ×            |                               |
|---------------------|--------|--------------|-------------------------------|
| Password            |        | Ô            | 📀 User profile has been saved |
|                     | Cancel | Authenticate |                               |

Copyright  $\ensuremath{\mathbb{C}}$  2022 Lakeland Bank

You will receive a text message on your Message Enabled Cell Phone. You will need to respond in order to complete the enrollment of your device.

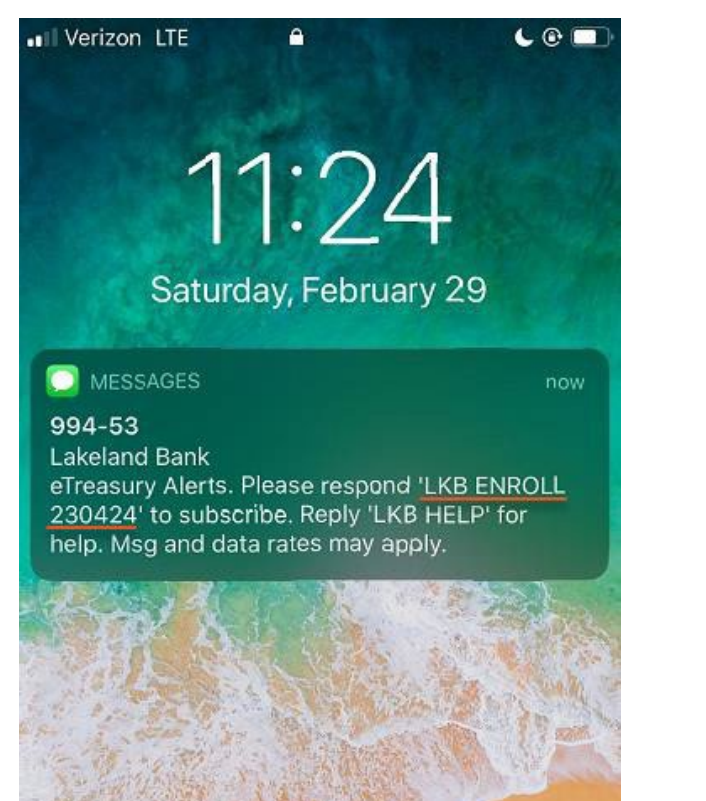

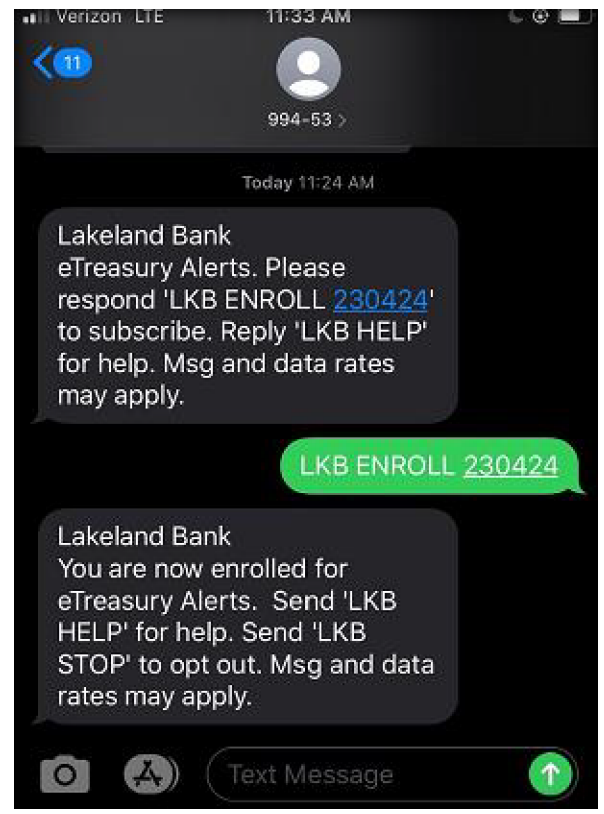